# Xorg - informacje

## Położenie: (nie dotyczy)

© 3bird Projects 2023, http://edukacja.3bird.pl

*Xorg* korzysta w chwili obecnej z serwisu *udev* (automatyczne wykrywanie sprzętu i ładowanie modułów graficznych). W takiej sytuacji, plik konfiguracyjny *"xorg.conf"* zawiera minimum treści lub nie jest potrzebny w ogóle.

## Konfiguracja Xorg

Główny plik konfiguracyjny to /etc/X11/xorg.conf. Domyślnie jednak nie istnieje, można go utworzyć, na przykład za pomocą narzędzia:

# nvidia-xconfig (automatyczna)

## # Xorg :1 -configure

Definicja domyślnego WM → ~/.dmrc

Definicja domyślnego menedżera logowania → /etc/conf.d/display-manager

## Instalacja pakietów

Należy zainstalować:

- xf86-video-intel (dla kart Intel, w tym iris)
- nvidia-drivers (z flagami: X, acpi, gtk3, tools [zawiera nvidia-settings], uvm [Unified Memory → udostępnianie pamięci między CPU a GPU w programach CUDA]),
- xrandr,
- xf86-input-evdev,
- xf86-input-synaptics,
- ibus,
- xsm,
- xorg-server,
- display-manager.

## **Uruchamianie X-serwera**

**# x** (uruchamia sam *X-Serwer*)

# startx (uruchamia X-Serwer z menadżerem okien)

Zmniejszenie rozdzielczości w locie (klawiatura numeryczna!): Ctrl+Alt+(+) lub Ctrl+Alt+(-).

Zakończenie pracy X-serwera: *Ctrl+Alt+Backspace* (jeśli konfiguracja xorg na to pozwala). Inaczej: **# init 3** 

Można także uruchomić dwa X-servery: **startx -- :8** (uruchamia go na terminalu 8).

## Procedura uruchamiania X

Polecenie "startx" jest tylko front-endem do xinit, które uruchamia Xserver i podłącza do niego klientów X. Po wydaniu komendy startx wyszukiwany jest plik:

- ~/.xinitrc (zawiera definicję "desktop enviroment"); jeśli go nie ma, wyszukiwany jest:
- /*etc/X11/xinit/xinitrc*; on z kolei wyszukuje:
  - ~/.Xresources (zawiera wartości specyficzne dla aplikacji, np. DPI, antialiasing, fonty, kursory, screensavery, itp.)
  - ~/.Xmodmap (konfiguracja klawiatury)

- ~/.Xkbmap (konfiguracja klawiatury)
- a jeśli tych plików nie ma, to korzysta z:
  - /etc/X11/Xresources
  - /etc/X11/Xmodmap
  - /etc/X11/Xkbmap
- i następnie uruchamia wszystko, co jest w
  - /etc/X11/xinit/xinitrc.d/\*
  - o /etc/X11/xinit/xinput.d/\*

### a potem uruchamia

- ~/.Xclients (zdefiniowane środowisko graficzne)
- /etc/X11/xinit/Xclients (uruchamia zastępcze środowisko graficzne: twm, gnome, kde, itp.)

<u>Uwaga</u>: Aby ponownie wczytać zmieniony wygląd środowiska graficznego (bez wylogowywania), należy wydać polecenie:

# xrdb -load ~/.Xresources

## Autoryzacja w X

Istnieją 3 metody autoryzacji klientów X:

- oparta na liście hostów mających prawo do logowania się na X serwerze;
- oparta o magiczne cookies zapisywane przez klientów w ~/.Xauthority; tu stosuje się dwa sposoby tworzenia cookies:
  - z użyciem MIT-MAGIC-COOKIES (wysyłane jako zwykły tekst);
  - z użyciem XDM-AUTHORIZATION (wysyłane jako dane szyfrowane za pomocą DES);
- oparte o listę użytkowników mających prawo logowania się na X serwerze; program xhost może utworzyć localuser / localgroup z takimi użytkownikami.

## nVidia

## Xorg a nVidia

Domyślny sterownik jądra o nazwie "*nv*" (*nouveau*), ma bardzo słabe osiągi (nie obsługuje np. GL, bo nVidia nie udostępnia, jako jedyna, swoich specyfikacji). Dlatego należy z niego zrezygnować (podczas kompilacji jądra), a w zamian zainstalować **binarne** sterowniki "*nvidia*", które również funkcjonują w postaci modułu (do poprawnej instalacji oryginalnego sterownika *nVidia*, potrzebne są zainstalowane źródła kernela w /*usr/src/linux*). Obie wersje modułu **nie mogą** istnieć jednocześnie (!), gdyż powodują konflikt. Wyłączamy więc moduł "*nv*" w jądrze:

Opcje kernela / Device Drivers / Graphics Support:

< > nVidia Framebuffer Support

### < > nVidia Riva Support

Należy także pamiętać, że posiadacze starszych kart graficznych (np. *nVidia GeForce2 400*) muszą koniecznie instalować sterowniki *nVidia* w wersji nie większej niż 96.43.xx. Nowsze sterowniki (np. w wersji 169.09-r1) nie będą działały poprawnie. Posiadacze takich kart (lub jąder) powinni zamaskować sobie nowsze pakiety *nVidia*:

#### # echo ">=media-video/nvidia-drivers-169.09-r1" >> /usr/portage/profiles/package.mask

Zamiast maskowania, można po prostu zainstalować żądany pakiet w taki sposób:

### # emerge nvidia-drivers-96.43.05

Niestety, od jądra wersji 5.15\*., stare sterowniki nie będą już współpracować (np. wersja 340.108 do karty GeForce G218/G210). W tym wypadku, nie pozostaje nic innego niż korzystanie z modułu

"nv" (sterownik nouveau znajdujący się w jądrze). Dodatkowo należy wymusić ładowanie modułu "nv" w czasie startu środowiska X:

# nano /etc/X11/xorg.conf.d/50-device.conf

Section "Device" Identifier "Stara Nvidia" Driver "nouveau" EndSection

Należy także upewnić się, że "*nv*" / "*nouveau*" nie jest na czarnej liście modułów (*/etc/modprobe.d/blacklist.conf*) oraz że nie jest blokowane przy starcie w grubie (*/etc/default/grub.conf*), gdzie nie powinno być opcji *modeset*. Należy także w tym wypadku odinstalować wszystkie pakiety mające w nazwie "*nvidia*", a jednocześnie doinstalować pakiety mające w nazwie "*Mesa*", "*libdrm*", "*dri*". Należy także w GRUB uaktywnić opcję *acpi=on*. W niektórych przypadkach dobrze jest odinstalować "*drm-kmp-default*".

Jeśli sterownik "*nouveau*" nie działa poprawnie, należy go odinstalować i wypróbować "*modesetting*" jako alternatywę.

Instalację sterowników binarnych należy powtórzyć po każdej zmianie kernela (ewentualnie po jego ponownej kompilacji).

Jeśli mamy stare złącze AGP, system - przy starcie - musi ładować moduły:

- intel-agp
- agpgart (used by nvidia)
- <u>Uwaga</u>: Istnieje graficzny konfigurator nvidia (instalowany jako osobny pakiet):

### # nvidia-settings

#### Nvidia a DRI i GL

Nvidia stosuje DRI i GL w jednym rozwiązaniu o nazwie GLX (*OpenGL Extension to the X Windows System*) w pakiecie binarnym. Nie należy włączać modułu "dri" w konfiguracji xorg (jedynie moduł "glx"). Polega na wprowadzeniu funkcji *OpenGL* do listy poleceń przetwarzanych przez *X-Serwer*. Biblioteka Mesa tłumaczy komendy *OpenGL* na zrozumiałe dla *X-Serwera*. Zewnętrzne moduły *nVidia* komunikują się bezpośrednio z akcelatorem 3D (procesorem) karty graficznej, ale za pomocą protokołu X (routowalny). GLX umożliwia więc np. komunikację sieciową terminala (*X-Klient*) ze zdalnym akcelatorem 3D (*X-Serwer*). Wystarczy więc mieć jeden drogi serwer z dobrą kartą graficzną i podpięte do niego terminale bez kart graficznych (dzisiaj ze względu na niskie ceny kart graficznych, jest to rzadko spotykane rozwiązanie).

# eselect opengl set nvidia (X-Serwer będzie używał GLX)

### # env-update

# source /etc/profile

### # etc-update

Należy także sprawdzić czy w /etc/modules.devfs znajduje się wpis:

Alias /dev/nvidia\* nvidia (zamiast Alias /dev/nvidia\* Nvdriver)

A także czy w /etc/modules.conf jest wpis:

### Alias char-major-195 nvidia

Aby DRI było dostępne dla wszystkich użytkowników, należy dodać danego użytkownika do grupy "video" (praktykowane w *Gentoo*). Jeśli to nie pomoże, można w *Xorg* włączyć następującą opcję: *Section* "*dri*"

Mode 0666

### EndSection

Aby działał compiz, należy dać opcję *AddARGBGLXVisuals*. Jeśli zaś są problemy z rozdzielczością, należy wyłączyć opcję *DynamicTwinView*.

### Nvidia Optimus

Zintegrowana karta *Intel* ma bezpośrednie połączenie z monitorem i to ona wysyła do niego dane. W razie potrzeby uruchamia *nVidię*, a ona zwraca wyrendowane dane *Intelowi*.

Istnieje kilka rozwiązań w Linuksie naśladujących działanie Optimus:

- sterowniki noveau (wady: niska wydajność; nie testowany przeze mnie);

- aplikacja **bumblebee** (*"trzmiel"*), która potrafi uruchamiać wybrane aplikacje na *nVidia* za pomocą polecenia *"optirun nazwaAplikacji"* (użytkownik powinien być w grupie *"bumblebee"*; wady: niższa wydajność, własna biblioteka *openGL*, zagnieżdżone środowisko X; nie testowane);

- moduł jądra "**VGA Switcheroo**" (działa tylko z laptopem mającym fizyczny sprzętowy przełącznik [*Hybrid Graphics*] i jest zbędny w przypadku technologii *Optimus*);

- dwie konfiguracje X (jedna aktywująca tylko Intel+Mesa, oraz druga aktywująca Intel+nVidia), przełączamy się między nimi za pomocą skryptu (wymaga wylogowania się i ponownego zalogowania).

W każdym przypadku, aby polecenie *startx* działało w technologii *Optimus*, należy najpierw uruchomić *xrandr*. Najlepiej polecenie umieścić w skrypcie /*etc/X11/xinit/xinitrc.d/94-xrandr*:

#!/bin/sh

xrandr --setprovideroutputsource modesetting NVIDIA-0

xrandr –auto

Aby zobaczyć jakich mamy "providerów":

# xrandr --listproviders -d :0

Aby działało także uruchamianie menedżerów logowania, należy to polecenie umieścić w:

**GDM**  $\rightarrow$  /etc/X11/gdm/Init/Default

**KDM** → /usr/share/config/kdm/Xsetup

**LightDM**  $\rightarrow$  /etc/lightdm/lightdm.conf (display-setup-script=/etc/X11/xinit/xinitrc.d/94-xrandr) **SLIM**  $\rightarrow$  (nie udało się tego dokonać).

Jeśli *xrandr* nie zostanie uruchomiony przed startem środowiska graficznego, pojawi się komunikat błędu:

*Fatal server error: (EE) no screens found* 

W kernerze uaktywnić: Device Support / Graphics Support → <\*> Intel 8xx/9xx [\*] Enable modesetting on Intel by default

Jak sprawdzić, która karta pracuje?

### # nvidia-settings

GPU 0 – GeForce 820M / GPU Utilization → 0% - gdy tylko Intel pracuje 93% - gdy nVidia renderuje

### # glxinfo

(gdy renderuje Intel)

server glx vendor string: SGI client glx vendor string: Mesa Project and SGI (gdy renderuje nVidia) server glx vendor string: NVIDIA Corporation client glx vendor string: NVIDIA Corporation (jeśli rendering w ogóle nie działa, należy ponownie zainstalować nvidia-drivers lub mesa i zrestartować X)

### # glxgears

Intel: ~5664 frames nVidia: ~32522 frames

## Pliki konfiguracyjne asus-i3 (Optimus)

## Opcja "modesetting+nVidia"

Zawartość /etc/X11/optimus/94-xrandr-nvidia: #!/bin/sh xrandr --setprovideroutputsource modesetting NVIDIA-0 xrandr –auto

Skrypt ./go-nvidia:

#!/bin/sh
eselect opencl set 2
eselect opengl set 1
cp /etc/X11/optimus/xorg-optimus.conf /etc/X11/xorg.conf
cp /etc/X11/optimus/94-xrandr-nvidia /etc/X11/xinit/xinitrc.d/94-xrandr
/etc/init.d/udev restart

#### Plik /etc/X11/optimus/xorg-optimus.conf:

### Section "ServerLayout"

| Identifier | "Main Layout"    |                                                   |
|------------|------------------|---------------------------------------------------|
| Screen     | 0 "nVidiaScreen" | # Moze byc tylko jeden "Screen" w tym rozwiazaniu |
| Inactive   | "Intel"          | # Dotyczy karty graficznej, a nie "Screen"        |
| Saction    |                  |                                                   |

EndSection

### Section "Files"

ModulePath "/usr/lib64/xorg/modules,/usr/lib64/opengl/xorg-x11/extensions" # Musi byc dla dri i dri2 FontPath "/usr/share/fonts/100dpi" FontPath "/usr/share/fonts/75dpi" FontPath "/usr/share/fonts/Type1" FontPath "/usr/share/fonts/TTF" FontPath "/usr/share/fonts/dejavu" FontPath "/usr/share/fonts/freefonts" FontPath "/usr/share/fonts/liberation-fonts" FontPath "/usr/share/fonts/libertine" "/usr/share/fonts/misc" FontPath "/usr/share/fonts/urw-fonts" FontPath

EndSection

Section "Module"

Load "synaptics" Load "type1"

## Load "freetype"

*# Double Buffer Extension, useful for animation and video operations; modul juz wbudowany w # sterownik modesetting i nVidia:* 

# Load "dbe"

*# Obsluga GL. Czasami nalezy wpisac cala sciezke dostepu, np.:* 

# /usr/X11R6/lib/modules/extensions/libglx.so.1.0.61111:

# Load "glx"

# Umozliwia rozszerzenia, np. shaped windows, shared memory, video mode switching, DGA, and # Xv; modul juz wbudowany w sterownik modesetting:

# Load "extmod"

# Load "record"

# Direct Rendending w kartach ATI (ponoc nie uruchamiamy tego, gdy mamy nVidia), # /usr/lib64/opengl/xorg-x11/extensions/libdri.so (modul juz wbudowany w sterownik

# modesetting):

# Load "dri"

*# /usr/lib64/opengl/xorg-x11/extensions/libdri2.so (modul juz wbudowany w sterownik # modesetting oraz nVidia):* 

# Load "dri2"

# Load "drm"

- # Load "xtt"
- # Load "pcidata"
- #SubSection "extmod"

# Option Versity free 06 days

# Option "omit xfree86-dga"

# Graphics Access)

#EndSubSection

## EndSection

## Section "ServerFlags"

# Aby opcja "Xinerama" dzialala musi byc globalnie ustawiona flaga "xinerama". Aplikacje instalowane sa wtedy z rozszerzeniem "xinerama" (tworzone wtedy sa zmienne DISPLAY=:0.0 DISPLAY=:0.1) oraz protokolem "xineramaproto" (z protokolu korzysta xrandr oraz twinview, ale sam protokol tworzy jedynie DISPLAY=:0).

# laduje moduly, m. in. SHAPE

# Omija uruchamianie DGA extension (Direct

*# Xinerama umozliwia stworzenie rozszerzonego monitora (ale wylacza DRI):* 

| Option | "Xinerama"          | "0"            |                                                                                                    |
|--------|---------------------|----------------|----------------------------------------------------------------------------------------------------|
| Option | "AIGLX"             | " <i>off</i> " |                                                                                                    |
| Option | "AllowEmptyInput"   | "off"          | # Czy pozwolic na start X bez<br># deklaracji myszki i klawiatury?                                                                                       |
| Option | "AutoAddDevices"    | "true"         | # Wlacza / Wylacza wykrywanie<br># urzadzen (za pomoca udev), tzw.<br># hotplugging.                                                                     |
| Option | "AutoEnableDevices" | "true"         | # Uaktywnia dodane urzadzenia                                                                                                    |
| Option | "AutoAddGPU"        | "true"         | <i># Serwer wykrywa dodatkowe (inne<br/># niz podstawowa) karty graficzne.<br/># Gdy chcemy separacji kart (do<br/># roznych profili), dajemy "off".</i> |
| Option | "BlankTime"         | "45"           | # Wlacza wygaszacz po 45<br># minutach                                                                                                    |
| Option | "standby time"      | "30"           |                                                                                                    |
| Option | "suspend time"      | "20"           |                                                                                                    |

# #

| # | Option | "off time"           | "60" | # Wylacza komputer po 60<br># minutach bezczynnosci                                                   |
|---|--------|----------------------|------|----------------------------------------------------------------------------------------------------|
| # | Option | "AllowMouseOpenFail" |      | # Umozliwia otwarcie X bez obslugi<br># myszki; opcja nie dotyczy                                     |
| # | Option | "DisableModInDev"    |      | # toucnpada.<br># Blokuje automatyczna zmiane<br># myszy i klawiatury                                 |
| # | Option | "DontZap"            |      | # Blokuje zamykanie X przez                                                                           |
| # | Option | "DontVTSwitch"       |      | # <ctri><ait><backspace><br/># Blokuje przelaczanie na inne<br/># terminale.</backspace></ait></ctri> |

## EndSection

### Section "Extensions"

*#* Efekty OpenGL (np. cienie, przezroczystosc); musi byc wylaczone, aby dzialalo DRI w fglrx; zawarte w nVidia.

#### Option "Composite" "Enable" EndSection

# Typy monitorow: VGA (podlaczony do portu VGA, inaczej zwany CRT), DVI (podlaczany do portu DVI), DFP lub LVDS (ekran laptopa), HDMI (podlaczony do portu HDMI). W wielu przypadkach nazwy tych portow moga byc inne. Nalezy zawsze upewnic sie wydajac polecenie "xrandr -q". Modeline ustala sie przez polecnie "xrandr -q" wydane w aktywnym srodowisku graficznym. Format: "<aktywna-rozdzielczosc>" <pclk> <mozliwa-rozdzielczosc x> <mozliwa-rozdzielczosc y>. Wartosc pclk mozna uzyskac w "Kalkulator Modeline" (Internet) lub za pomoca polecenia "cvt 1366 768 60".

| Secti                   | on "Monitor"<br>Identifier<br>ModelName<br>Option             | "Monitor0"<br>"DFP"<br>"DPMS"                                | "true"                    | # Czyli monitor laptopa<br># Display Power Managment                                                  |
|-------------------------|---------------------------------------------------------------|--------------------------------------------------------------|---------------------------|----------------------------------------------------------------------------------------------------|
|                         |                                                               |                                                              |                           | # System                                                                                              |
| +vsy<br>EndS            | Modeline<br>nc<br>ection                                      | "1366x768_60.00" 8                                           | 35.25 1366 1440 1576 .    | 1784 768 771 781 798 -hsync                                                                           |
| # Pol<br>#Sec<br>#<br># | nizsze dwa monit<br>tion "Monitor"<br>Identifier<br>ModelName | ory przetestowac, go<br>"Monitor1"<br>"VGA-0"                | ly tylko rozwiaze problen | n z Optimusem:                                                                                        |
| #                       | Option                                                        | "RightOf" "Ma                                                | onitor0"                  | <i># Wyswietlanie obrazu na<br/># wielu monitorach (inne<br/># opcje: LeftOf, Above,<br/># Below)</i> |
| # Por<br>#<br>#<br>#Enc | nizsze to tylko pr.<br>Modeline<br>Modeline<br>ISection       | zyklad. Nalezy spraw<br>"1024x768_60.00"<br>"1366x768_60.00" | dzic za kazdym razem po   | oleceniem "xrandr -q".                                                                                |
| #Sec<br>#               | tion "Monitor"<br>Identifier                                  | "Monitor2"                                                   |                           |                                                                                                    |

| #                        | ModelName                   | "HDMI-0"         |                        |                                                                                             |     |
|--------------------------|-----------------------------|------------------|------------------------|---------------------------------------------------------------------------------------------|-----|
| #                        | Option                      | "RightOf"        | "Monitor1"             | # Wyswietlanie obrazu na<br># wielu monitorach (inne<br># opcje: LeftOf, Above,<br># Below) |     |
| # Pc                     | oniższe to tylko p          | orzykład. Należy | sprawdzić poleceniem ' | "xrandr -q".                                                                                |     |
| #<br>+ <i>vsj</i><br>#En | Modeline<br>ync<br>dSection | "1366x768_6      | 0.00" 85.25 1366 1440  | 1576 1784 768 771 781 798 -hsj                                                              | ync |

| Sect | ion "Device"       |                              |            |                                                                                                    |
|------|--------------------|------------------------------|------------|----------------------------------------------------------------------------------------------------|
|      | Identifier         | "nVidia"                     |            |                                                                                                    |
|      | VendorName         | "nVidia Corporation"         |            |                                                                                                    |
|      | Driver             | "nvidia"                     |            | # Inne: radeon, fglrx (radeon<br># umozliwia GL, ale nie DRI;<br># wiec zamiast niego uzywac<br># falrx)                    |
|      | BusID              | "PCI:4:0:0"                  |            | # Identyfikacja zlacza karty<br># graficznej (gdy sie ma np.<br># dwie karty). Ustalane za<br># pomoca: Ispci               |
| Ends | Option<br>Section  | "DPI" "96 x 96"              |            | ii pontoca. Ispeli                                                                                                    |
| Sect | ion "DRI"<br>Mode  | 0666                         |            | # Wszyscy uzytkowicy maja<br># dostep do DRI                                                                                |
| Ends | Section            |                              |            |                                                                                                    |
| Sect | ion "Device"       |                              |            |                                                                                                    |
|      | Identifier         | "Intel"                      |            |                                                                                                    |
|      | Driver             | "modesetting"                |            | # Sterownik do kart<br># Intol/nVidia Ontimus                                                                               |
|      | BusID              | "PCI:0:2:0"                  |            | # Internividia Optimus.<br># Identyfikacja zlacza karty<br># graficznej. Ustalane za<br># pomoca: Ispci.                    |
| # Po | nizsze opcje nie   | maja sensu w tej konfiguracj | 1.         |                                                                                                    |
| #    | Option             | "Monitor-eDP-0"              | "Monitor0" | <ul><li># Uaktywnia wyswietlanie obrazu</li><li># na wielu monitorach. Format:</li><li># "Monitor-<port>".</port></li></ul> |
| #    | Option             | "Monitor-DisplayPort-0"      | "Monitor1" | <i># Uaktywnia wyswietlanie obrazu<br/># na wielu monitorach. Format:<br/># "Monitor-<port>".</port></i>                    |
| #    | Option             | "Monitor-HDMI-0"             | "Monitor2" | # Uaktywnia wyswietlanie obrazu<br># na wielu monitorach. Format:<br># "Monitor- <port>".</port>                            |
| # Po | ort jest określany | poprzez wydanie polecenia v  | v aktywnym | srodowisku graficznym: xrandr -q.                                                                                           |

EndSection

| Section    | "Screen"   |                                 |
|------------|------------|---------------------------------|
| Iden       | tifier     | "nVidiaScreen"                  |
| Device     |            | "nVidia"                        |
| Monitor    |            | "Monitor0"                      |
| SubSection |            | "Display"                       |
|            | Depth      | 24                              |
|            | Modes      | "1366x768" "1024x768" "800x600" |
|            | Virtual    | 1366 768                        |
| EndS       | SubSection |                                 |

EndSection

#### Section "Screen"

*#* Nie trzeba definiowac opcji "Modes" ani subsekcji "Display", gdy uzywamy sterownika "modesetting".

| Identifier | "IntelScreen" |
|------------|---------------|
| Device     | "Intel"       |
| Monitor    | "Monitor0"    |
| EndSection |               |

#### Opcja "Intel Only"

Plik /etc/X11/optimus/94-xrandr-intel: #!/bin/sh xrandr -auto

Skrypt ./go-intel: #!/bin/sh eselect opencl set 1 eselect opengl set 2 cp /etc/X11/optimus/xorg-intel-only.conf /etc/X11/xorg.conf cp /etc/X11/optimus/94-xrandr-intel /etc/X11/xinit/xinitrc.d/94-xrandr /etc/init.d/udev restart

Plik /etc/X11/optimus/xorg-intel-only.conf:

### Section "ServerLayout"

Identifier "Main Layout" Screen 0 "IntelScreen" EndSection

#### 2//00/00//

## Section "Files"

ModulePath "/usr/lib64/xorg/modules,/usr/lib64/opengl/xorg-x11/extensions"

# Musi być dla dri i dri2
FontPath "/usr/share/fonts/100dpi"
FontPath "/usr/share/fonts/75dpi"
FontPath "/usr/share/fonts/Type1"
FontPath "/usr/share/fonts/TTF"
FontPath "/usr/share/fonts/dejavu"
FontPath "/usr/share/fonts/freefonts"
FontPath "/usr/share/fonts/liberation-fonts"
FontPath "/usr/share/fonts/libertine"
FontPath "/usr/share/fonts/misc"

FontPath "/usr/share/fonts/urw-fonts" EndSection

#### Section "Module"

| Load | "synaptics" |
|------|-------------|
| Load | "type1"     |
| Load | "freetype"  |
|      |             |

## EndSection

#### Section "ServerFlags"

| Option<br>Option | "Xinerama"<br>"AIGLX"               | "0"<br>"off"     |                                                                                                    |
|------------------|-------------------------------------|------------------|----------------------------------------------------------------------------------------------------|
| Option           | "AllowEmptyInput"                   | " <i>off</i> "   | # Czy pozwolic na start X bez<br># deklaracji myszki i klawiatury?                                                                                                    |
| Option           | "AutoAddDevices"                    | "true"           | # Wlacza / Wylacza wykrywanie<br># urzadzen (za pomoca udev), tzw.<br># hotplugging.                                                                                                    |
| Option<br>Option | "AutoEnableDevices"<br>"AutoAddGPU" | "true"<br>"true" | <i># Uaktywnia dodane urzadzenia<br/># Serwer wykrywa dodatkowe (inne<br/># niz podstawowa) karty graficzne.<br/># Gdy chcemy separacji kart (do<br/># roznych profili), dajemy "off".</i> |
| Option           | "BlankTime"                         | "45"             | # Wlacza wygaszacz po 45<br># minutach                                                                                                    |

## EndSection

### Section "Extensions"

*#* Efekty OpenGL (np. cienie, przezroczystosc); musi byc wylaczone, aby dzialalo DRI w fglrx; zawarte w nVidia.

| Option             | "Composite'  | "Enable"                                                    |
|--------------------|--------------|-------------------------------------------------------------|
| EndSection         |              |                                                             |
| Section "Monitor"  |              |                                                             |
| Identifier         | "Monitor0"   |                                                             |
| ModelName          | "eDP1"       | <i># Czyli monitor laptopa</i>                              |
| Option             | "dpms"       | <i># Display Power Managment</i>                            |
|                    |              | # System                                                    |
| Modeline           | "1366x768_   | 60.00" 85.25 1366 1440 1576 1784 768 771 781 798 -hsync     |
| +vsync             |              |                                                             |
| EndSection         |              |                                                             |
| # Projektor w STO: |              |                                                             |
| Section "Monitor"  |              |                                                             |
| Identifier         | "Monitor1"   |                                                             |
| ModelName          | "DP1"        |                                                             |
| Option             | "LeftOf"     | "Monitor0"                                                  |
| # Wyswietlanie     | obrazu na wi | elu monitorach (inne opcje: LeftOf, Above, Below). Ponizsze |

# nalezy sprawdzic za kazdym razem poleceniem "xrandr -q" oraz na kalkulatorze online:

#### "1366x768\_60.00" 85.25 1366 1440 1576 1784 768 771 781 798 -hsync

#### Modeline +vsync EndSection

#### *# Projektor w TEB:*

| Section "Monitor" |                 |                                                           |
|-------------------|-----------------|-----------------------------------------------------------|
| Identifier        | "Monitor2"      |                                                           |
| ModelName         | "HDMI1"         |                                                           |
| Option            | "RightOf"       | "Monitor0"                                                |
| # Wyswietlanie    | obrazu na wiel  | u monitorach (inne opcje: LeftOf, Above, Below). Ponizsze |
| # nalezy spraw    | dzic poleceniem | n "xrandr -q" i wyliczyc na kalkulatorze online:          |
| # Modeline        | "1366x768_60    | 0.00" 85.25 1366 1440 1576 1784 768 771 781 798 -hsync    |
| # +vsync          |                 |                                                           |
| # Modeline        | "1024x768_60    | 0.00" 64.11 1024 1080 1184 1344 768 769 772 795 -hsync    |
| # +vsync          |                 |                                                           |
| EndSection        |                 |                                                           |

#### Section "Device" Identifier "nVidia" VendorName "nVidia Corporation" Driver "nvidia" # Inne: radeon, fglrx (radeon umozliwia # GL, ale nie DRI; wiec zamiast niego *# uzywac fqlrx)* "PCI:4:0:0" BusID *# Identyfikacja zlacza karty graficznej* # (gdy sie ma np. dwie karty). Ustalane *# za pomoca: lspci.* "UseDisplayDevice" # Karta nVidii przekazuje zrenderowany Option "none" # obraz nie do monitora, a do karty Intel # (ona do monitora). "NoLogo" # Wylacza logo nVidii Option "false" EndSection Section "DRI" 0666 Mode # Wszyscy uzytkowicy maja dostep do # DRI EndSection

| Section | "Device"    |                        |                                               |
|---------|-------------|------------------------|-----------------------------------------------|
| Ident   | tifier      | "Intel"                |                                               |
| Drive   | er          | "intel"                | # Sterownik do kart Intel/nVidia Optimus.     |
| Busl    | 2           | "PCI:0:2:0"            | # Identyfikacja zlacza karty graficznej.      |
|         |             |                        | # Ustalane za pomoca: Ispci.                  |
| # Ak    | tywuje kont | role jasnosci ekranu:  |                                               |
| Optic   | on          | "Backlight"            | "intel_backlight"                             |
| # Ua    | ktywnia wys | swietlanie na wielu mo | nitorach. Sposob wyswietlania (klonowanie lub |

# rozciaganie) definiuje sie w sekcji Monitor. Nazwy monitorow sprawdzamy komenda
 # "xrandr -q" w aktywnym srodowisku X. Format: "Monitor-<port>".

| Option | "Monitor-eDP1" | "Monitor0" |
|--------|----------------|------------|
| Option | "Monitor-DP1"  | "Monitor1" |

| Option     | "Monitor-HDMI1" | "Monitor2" |
|------------|-----------------|------------|
| EndSection |                 |            |

| Section   | "Screen" |               |
|-----------|----------|---------------|
| Ider      | ntifier  | "IntelScreen" |
| Device    |          | "Intel"       |
| Monitor   |          | "Monitor0"    |
| EndSectio | n        |               |

## **ATI Radeon**

## Xorg a ATI (ATI Radeon Xpress RS482 5975, karta zintegrowana)

Najpierw określamy nazwę naszej karty graficznej w pliku /etc/make.conf: VIDEO\_CARDS="radeon" (gdy zamierzamy używać otwartego sterownika na zasadach GPL) lub VIDEO\_CARDS="fglrx" (gdy zamierzamy używać binarnego sterownika ATI).

W pierwszym przypadku, sterownik "*radeon*" zostanie utworzony przy kompilacji pakietu *xorg-server* (nie należy instalować żadnych dodatkowych sterowników oprócz niektórych standardowych pakietów):

### # emerge xorg-server libdrm xorg-drivers mesa

# eselect opengl set xorg-server (klient xorg ma używać mesy jako sterownika opengl)

W drugim przypadku (sterownik *fglrx*) robimy:

#### # emerge ati-drivers ati-drivers-extra

**# eselect opengl set ati** (jako opengl ma być używane fglrx; w zasadzie tę komendę wykonuje już sterownik)

lub pobieramy nowszy sterownik ze strony www.ati.com. Nie musimy przy tym instalować x11drm ani mesa, gdyż sterownik binarny posiada już te funkcje w sobie.

Ilekroć kompilujemy kernel, należy powtórzyć czyność instalacji sterowników.

### DRI w ATI

DRI (*Direct Rendering Infrastructure*) to bezpośredni rendering (akceleracja 3D), to korzystanie z procesora karty graficznej zamiast procesora głównego, odpowiednik *DirectX z* systemu Windows. Taka metoda akceleracji stosowana jest przez producentów wszystkich kart graficznych za wyjątkiem kart *nVidia* (która stosuje metodę GLX i która jako jedyna nie udostępnia specyfikacji swoich kart). Polega na tym, że przy przetwarzaniu grafiki korzystamy bezpośrednio z procesora karty graficznej (akceleracja sprzętowa), a nie procesora komputera (akceleracja programowa oparta o biblioteki Mesa), co znacznie przyspiesza operacje graficzne. Pakiet odpowiedzialny za DRI to *x11-drm* (w przypadku otwartego sterownika *"radeon"*) lub *ati-drivers* (w przypadku binarnego sterownika *"fglrx"*). W obu przypadkach **nie należy** zaznaczać w jądrze opcji DRM. Jeśli chcemy jednak użyć modułów z jądra (wraz ze sterownikiem *"radeon"*, nie instalujemy pakietu *x11-drm* (ani tymbardziej *ati-drivers*), lecz zaznaczamy w jądrze następujące opcje:

Device Drivers --->

Character devices --->

< M> Direct Rendering Manager (XFree86 4.1.0 and higher DRI support)

<M> ATI Radeon

Następnie emergujemy:

**# emerge xorg-server** (bez flagi "*radeon*", gdyż moduł do ATI Radeon jest już zaznaczony w jądrze)

Ponad to, należy w konfiguracji X Window włączyć opcję:

Section "Module"

Option dri

EndSection

Aby DRI było dostępne dla wszystkich użytkowników, należy w Xorg włączyć następującą opcję:

Section "dri"

Mode 0666

EndSection

Należy pamiętać, iż w chwili obecnej, DRI zostanie automatycznie wyłączone, gdy w pliku *xorg.conf* uaktywnimy rozszerzenie *"Composite"* lub moduł *"Xinerama"*. Gdy korzystamy ze sterownika *"radeon"*, moduł *"drm"* musi zostać załadowany przed startem *X-Serwera*.

Należy zwrócić uwagę, że w mechanizmie DRI, zrezygnowano z pośrednictwa protokołu komunikacyjnego *X-Window*, a polecenia *OpenGL* kierowane są bezpośrednio do akcelatora 3D. Z tego powodu DRI można wykorzystać tylko do obsługi lokalnej karty graficznej (w przeciwieństwie do GLX). Przy próbie korzystania ze zdalnego *X-Serwera*, włączona zostanie lokalna akceleracja programowa (czyli wykorzystanie głównego procesora).

## Intel Iris XE

W wielu kartach Intel do akceleracji 3D (openGL) wykorzystywany jest moduł "*i965\_dri.so*". W kartach Iris powinien być wykorzystany moduł "*iris*" z pakietu *xf86-video-intel*. W przypadku, gdy w logach Xorg pojawia się informacja o braku modułu i965\_dri, należy w pliku /*etc/X11/xorg.conf* umieścić:

Section "Device"

Identifier "Intel Graphics" Driver "intel" Option "AccelMethod" "sna" # Option "TearFree" "true" # tylko, gdy powyżej jest SNA Option "DRI" "iris" # Option "DRI" "3" # wersja 3 DRI

EndSection

## Biblioteki OpenGL

**Mesa** - biblioteka graficzna zgodna z *OpenGL* (klon *OpenGL*). Na jej podstawie powstał sterownik do kart *Voodoo* zwany *Glide*. Istnieją dwa sterowniki Mesa (dwaj prowajderzy): classic (zintegrowane karty *Intel i915/i965*) oraz gallium (*radeon, nvidia*; technologie *vaapi, vdpau, llvm*). W przypadku posiadania karty Intel trzeba wybrać tylko jednego prowajdera: *classic*.

**GLCore** - biblioteka *OpenGL*, która umożliwia akcelerację programową (gdy sprzętowa jest niemożliwa).

## Czcionki

Istnieją dwa standardy czcionek:

- corefont ich nazwy można uzyskać wydając polecenie "cat /usr/share/fonts/misc/fonts.dir";
- xft

# eselect fontconfig list (pokazuje czcionki i ich opcje)

- anti-aliasing wygładzanie;
- hinting uzupełnianie w locie pikseli w czcionkach na ekranach z dużą rozdzielczością;
- sub-pixel rendering w matrycach LCD każdy piksel składa się z trzech kolorów podstawowych w celu zwiększenia rozdzielczości ekranu, co powoduje problemy z kolorem czarnym i kontrastem; rendering próbuje to naprawić, ale litery mogą być bardziej zamazane (każdy musi sam przetestować swoje preferencje w tym temacie);
- *lcdfilter* predefiniowane ustawienia specjalnie dla monitorów LCD;

## Framebuffer

Framebuffer to pośrednik między *X-Serwerem* a kartą video. Umożliwia ustawienie różnej rozdzielczości w trybie tekstowym i różną ilość kolorów. Do poprawnego działania framebuffera należy na stałe wkompilować w jądro:

[\*] VESA VGA Graphics Support (typ vesafb; jeśli mamy EFI, to tylko Simple Framebuffer wystarczy)

# fbset -a (status framebuffera)

# fbset 1024x768-72 (ustawienie rozdzielczości i odświeżania)

Należy zrezygnować z wyboru innych sterowników do framebuffera (np. Nvidia, rivafb lub ATI jako framebuffer).

## Akceleracja 2D

- 1. W BIOS zaznaczamy opcję: *MTRR = discrete* (a nie *continuous*)
- 2. # cat /proc/mtrr (powinno być "write-back" oraz "write-combining")
- Akcelerację 2D obsługuje w xorg moduł XAA (X Acceleration Architecture) ładowany za pomocą opcji "NoAccel" "no".

## Przeźroczystość okien

Section "Extensions"

Option "Composite" "true"

EndSection

Aby sprawdzić, czy po restarcie X, rozszerzenie zostało załadowane, należy wydać polecenie:

## # xdpyinfo | grep Composite

Dla posiadaczy kart nVidia należy ustawić tę opcję:

Option "AllowGLXWithComposite" "On" (w sekcji karty graficznej)

Nie wszystkie jednak Windows Managers obsługują natywnie tę przeźroczystość. Jeśli nie obsługują, należy zainstalować:

# emerge xcompmgr transset

# xcompmgr -c (obsługa cieni pod oknami)

# xcompmgr -cCfF -r7 -o.65 -I-10 -t-8 -D7 & (przykład cieni)

# transset (ustawienie przeźroczystości)

# transset .2 (stopień przeźroczystości: 0=pełna, 1=brak)

## Zmiana rozdzielczości w locie

# xrandr -q (wyświetla nazwy monitorów)

# xrandr --output eDP-1-0 --mode 1024x768 --rate 60.04

# xrandr --output eDP-1-0 --auto (powrót do ustawień domyślnych)

## Projektor

Projektor należy podpiąć do monitora w czasie startu systemu (nie wykrywa dynamicznie podłączenia do portu VGA). Następnie należy dostosować do siebie rozdzielczość monitora oraz projektora (większość projektorów nie osiąga rozdzielczości powyżej 1024x768).

<u>Sposób pierwszy</u>: należy więc na zwykłym koncie użytkownika (koniecznie w trybie graficznym) wydać polecenie:

# xrandr -q

Polecenie to jest częścią rozszerzenia xorg (pakiet "*xrandr*") i wyświetla możliwe rozdzielczości oraz podpięte monitory. Następnie należy podać jako parametr numer linii z żądaną rozdzielczością, (przy czym linie liczone są od 0) np.:

# xrandr -s 0 (dla rozdzielczości 1366x768)

# xrandr -s 1 (dla rozdzielczości 1024x768)

# xrandr -s 3 (dla rozdzielczości 800x600)

Aby włączyć klonowanie obrazu na projektor (ekran laptopa nosi nazwę "eDP-1-0"):

# xrandr --output eDP-1-0 --mode 1366×768 --output HDMI-1-0 --mode 1366×768 -same-as eDP-1-0

# Pulpit rozszerzony:

#### # xrandr --output eDP-1-0 --mode 1366×768 --output HDMI-1-0 --mode 1366×768 -right-of eDP-1-0

Można spróbować również klonować mając dwie różne rozdzielczości, inną na monitorze laptopa, inną na projektorze:

**# xrandr --fb 1366x768 --output eDP-1-0 --mode 1366x768 --panning 1366x0** ("panning" to "panoramowanie", tj. można przesuwać pulpit myszką).

Ustawienie najlepszej rozdzielczości podpiętego projektora:

### # xrandr --output eDP-1-0 --auto

Aby wyłączyć monitor na porcie VGA:

#### # xrandr --output eDP-1-0 -off

<u>Sposób drugi</u>: w pliku xorg.conf należy dodać opcje do sekcji "Screen"):

Option "nvidiaXineramaInfoOrder" "DFP-0"

*Option* "metamodes" "VGA-0: nvidia-auto-select +0+0, LVDS-0: nvidia-auto-select +0+0"

"1"

W starszej wersji xorg było to:

Option "TwinView"

Option "TwinViewXineramaInfoOrder" "DFP-0"

Option "metamodes" "Df

"DFP:1024x768 +0+0, CRT:1024x768 +0+0"

Monitor DFP to wbudowany monitor laptopa, natomiast CRT to projektor.

<u>Trzeci sposób</u>: można także przełączyć na projektor w locie za pomocą polecenia (na zwykłym koncie uzytkownika):

**# nvidia-settings** (X Server Display Configuration → Clones)

Opcję "*Clones*" należy ustawić tylko w sekcji głównego monitora AUO, który klonuje obraz na projektor.

## Konfiguracja touchpada

Większość obecnych touchpadów obsługiwanych jest przez sterowniki *DesignWare* (biblioteka wysokiego poziomu dla kodu VHDL, współdziała z biblioteką Synopsys i jest tworzona przez firmę Synopsys). Aby touchpad był wykrywany przez system, należy w jądrze aktywować następujące moduły:

- i2c\_designware\_core
- i2c\_designware\_platform
- i2c\_designware\_pci
- intel\_pmt\_telemetry
- intel\_lpss\_pci
- mfd\_intel\_lpss (Low Power Subsystem)
- intel\_pmc\_core (Power Managment Controller)
- hid\_multitouch
- hid\_sensor\_hub

## hid\_generic

także opcja w jądrze:

Device Drivers / Input Device Support / Mice / <M> Synaptics I2C Touchpad Support

Touchpad składa się z dwóch obszarów:

• trackpad – obszar po którym przesuwamy palec;

• clickpad – obszar, gdzie znajdują się fizyczne przyciski.

Istnieją też dwa typy bibliotek obsługujących touchpady:

- xf86-input-libinput większość dystrybucji preferuje właśnie tę bibliotekę;
- xf86-input-synaptics.

Najpierw musimy dowiedzieć się, jaki mamy model touchpada:

- # cat /proc/bus/input/devices
- # xinput list

# xinput list-props 11 (sprawdzamy właściwości; 11 to numer ID naszego touchpada) Capabilities: 1,0,0,1,1,0,0

## # libinput list-devices

## <u>Legenda</u>:

- 1 czy jest fizyczny lewy przycisk?
- 2 czy jest fizyczny środkowy przycisk?
- 3 czy jest fizyczny prawy przycisk?
- 4 czy możliwa jest obsługa dwóch palców?
- 5 czy jest możliwa obsługa trzech palców?
- 6 czy istnieje obsługa pionowej rozdzielczości?
- 7 czy istnieje możliwość obsługi poziomej rozdzielczości.

## Ustalamy, który event reprezentuje touchpad:

# cat /dev/input/event0 (i ruszamy palcem po touchpadzie; jeśli nic nie wykrywa, to następny event)

# **xev** (ruszamy palcem po touchpadzie)

# libinput debug-events (ruszamy palcem po touchpadzie)

## W przypadku laptopa asus-i7 należy wyedytować plik *drivers/input/mouse/elan\_i2c\_core.c* (lub nawet w pliku binarnym) i dodać odpowiedni model touchpada. Zawartość pliku /*etc/X11/xorg.conf.d/50-synaptics-touchpad.conf*:

## Section "InputClass"

| Identifier<br>Driver<br>Option | "Touchpad"<br>"synaptics"<br>"HorizEdgeScroll"<br>"VortEdgeScroll" | " <i>0</i> " | # Wartosci: evdev, synaptics                                                                                |
|--------------------------------|--------------------------------------------------------------------|--------------|----------------------------------------------------------------------------------------------------|
| Option                         | "VertEdgeScroll"                                                   | <i>"0"</i>   |                                                                                                    |
| Option                         | "TapButton1"                                                       | "1"          | # Uderzenie jednym palcem na touchpadzie<br># odpowiada nacisnieciu lewego klawisza                         |
| Option                         | "TapButton2"                                                       | "3"          | <ul><li># Uderzenie dwoma palcami na touchpadzie</li><li># odpowiada nacisnieciu prawego klawisza</li></ul> |
| Option                         | "TapButton3"                                                       | "3"          | <i># Uderzenie trzema palcami na touchpadzie<br/># takze odpowiada nacisnieciu prawego<br/># klawisza</i>   |
| Option                         | "AreaBottomEdge"                                                   | "1300"       | # Aktywna powierzchnia od gornej do dolnej<br># krawedzi (to cala powierzchnia to 1575)                     |
| Option                         | "LockedDrags"                                                      | "1"          | # Czy po dwukrotnym uderzeniu palcem                                                                        |

# Option "FingerLow" "13" # Ponize # za nac

# mozliwe jest przesuwanie okien i obiektow

# Ponizej tej granicy dotkniecie uwazane jest

- # za nacisniecie przycisku (inni maja tu
- # wpisane 35, a w High 40)

Option "ClickPad" "1"

# Uaktywnia fizyczne przyciski

*# Poniższa opcja definiuje obszar tylko prawego przycisku, środkowy jest pomijany (bo go fizycznie nie ma). Inny przykład: "60% 0 0 40% 60% 0 0" - zaczynajac od prawej strony: area dla prawego zaczyna sie od 60%, a srodkowy od 40% do 60%.* 

Option "SoftButtonAreas" "50% 0 85% 0 0 0 0 0" Option "SHMConfig" "on" # Potrzebne do diagnostyki synclient. MatchIsTouchpad "on" MatchDevicePath "/dev/input/event\*" MatchOS "Linux"

EndSection

## Diagnozowanie

- 1. # glxinfo (czy działa GL? ---> "Direct rendering: Yes"; zawarty w pakiecie mesa-progs)
- 2. # cat /var/log/Xorg.0.log (wyświetla logi)
- 3. **# glxgears** (podaje szybkość GL, czyli ilość ramek na sekundę, np. 1698Fps; zawarty w pakiecie *mesa-progs*)
- 4. **# fgl\_glxgears** (szybkość GL w kartach ATI; moja prędkość: 214.000 fps)
- 5. # cat /proc/driver/nvidia/agp/\* (parametry AGP)

## Konfiguracja klawiatury

Zawartość pliku /etc/X11/xorg.conf.d/60-klawiatura.conf:

| Section | "InputClas. | S"              |                                                          |
|---------|-------------|-----------------|----------------------------------------------------------|
| Iden    | tifier      | "Keyboard0"     |                                                          |
| Driv    | er          | "evdev"         |                                                          |
| Opti    | ion         | "CustomKeycode: | s" "on"                                                  |
| Opti    | ion         | "XkbLayout"     | "pl,gr"                                                  |
| Opti    | ion         | "XkbRules"      | "xorg"                                                   |
| Opti    | ion         | "XkbVariant"    | ",polytonic"                                             |
| Opti    | ion         | "XkbOptions"    | "compose:rctrl,grp:lwin_toggle,lv3:ralt_switch_multikey" |
| Opti    | ion         | "XkbModel"      | "pc105" # Inne: evdev.                                   |
| Mate    | chlsKeyboar | d "on"          |                                                          |

EndSection

## Konfiguracja tableta Wacom

W podstawowym zakresie, tablet powinien być wykryty bez żadnej konfiguracji. Ale warto wykonać poniższe kroki:

# emerge wacomtablet libwacom xf86-input-wacom

<u>W jądrze należy aktywować</u>: Device drivers → HID support → Special HID drivers → <M> Wacom Intuos / Graphire tablet support (USB)

Device drivers → Input device support → [\*] Tablets → <M> Wacom protocol 4 serial tablet support

W pliku /etc/portage/make.conf należy aktywować: INPUT\_DEVICES="mouse keyboard evdev libinput wacom"

Po kompilacji jądra, testujemy:

# cat /dev/input/wacom (ruszamy piórkiem po tablecie; wyświetla "krzaczki")

\$ xsetwacom list devices

... lista urządzeń Wacom (m.in. Stylus, Eraser)

\$ kde\_wacom\_tabletfinder (graficzna nakładka, pochodzi z pakietu "wacomtablet")

*Info:* W wersji dla Windows, rejestracja, sterowniki i ustawienia dostępne są na stronie: http://wacom.com/start/one

W razie konieczności należy także przeprowadzić konfigurację w pliku /etc/X11/xorg.conf: Section "InputClass"

Identifier "Tablet" Driver "wacom" MatchIsTablet "on" EndSection

<u>Ustawienia siły nacisku w GIMP</u>:

Edycja / Konfiguracja urządzeń wejściowych /

- Wacom One by Wacom M Pen eraser  $\rightarrow$  Tryb: Ekran
- Wacom One by Wacom M Pen stylus → Tryb: Ekran

## W przyborniku GIMP:

*Pędzel / Właściwości → Dynamika: Pressure Opacity* (mocniejszy docisk to ciemniejszy kolor; lepiej sprawdza się przy rysowaniu)

*Pędzel / Właściwości → Dynamika: Pressure Size* (mocniejszy docisk to grubsza kreska; lepiej sprawdza się, czy pisaniu i objaśnianiu)

Info: Warto wypróbować także inne sposoby dynamiki. Możemy także stworzyć swój własny szablon dynamik(mamy do dyspozycji tablicę / matrix).

## Ustawienie siły nacisku w Inkscape

Edycja / Urządzenia zewnętrzne /

- Wacom One by Wacom M Pen eraser → Tryb: Przesiej
- Wacom One by Wacom M Pen stylus  $\rightarrow$  Tryb: Przesiej
- [x] Używaj czułości nacisku tabletu (wymaga ponownego uruchomienia)

Ołówek / Tryb: Użyj nacisku wejścia

Info: W maszynie wirtualnej (Windows) może wystąpić problem braku kursora.

## Wayland - następca X.org?

X.org to rozwiązanie pochodzące z lat '80 (X11 to po prostu wersja 11 protokołu X opublikowana w 1987 roku). Losy tego serwera były burzliwe. W 2004 następuje komercjalizacja kodu przez XFree86, więc część deweloperów przenosi się do X.org i rozwija tylko to środowisko (XFree86 upadło 4 lata później). Obecnie, X.org zawiera nadmiar kodu i luki w bezpieczeństwie, na przykład związane z możliwością zapisywania wszystkiego, co wprowadza użytkownik (np. hasła) za pomocą wbudowanego keyloggera (*xinput*). Spowodowane to jest faktem, że X.org nie stosuje izolacji między klientami graficznymi. Aby to przetestować wystarczy ustalić ID klawiatury:

\$ xinput list (polecenie musi być wydaje w konsoli graficznej)

a następnie, na innej konsoli, uruchamiamy de facto keyloggera:

\$ xinput test ID (zamiast ID wpisać numer klawiatury)

Konsola, na której uruchomiony został ten "keylogger" przechwytuje wszystko, co wpisujemy w jakiejkolwiek aplikacji.

Temu wszystkiemu ma zaradzić serwer grafiki (display server) *Wayland Compositor* (protokół *Wayland*), który - w przeciwieństwie do *X.org* - sporą część zadań związanych z wyświetlaniem graficznym przekazuje klientom (one muszą być na to gotowe i potrafić to obsługiwać) i stosuje izolację klientów graficznych. Problem w tym, że spora część aplikacji nie potrafi współpracować z *Waylandem*, zaś on sam nie obsługuje sterowników z zamkniętym kodem (*nVidia* oraz *AMD*<sup>1</sup>), jedynie karty graficzne z otwartym kodem (np. *Intel*). Z tego właśnie powodu, jeśli nasza karta graficzna jest na chipie nVidia lub AMD (zamknięty kod, binarne sterowniki), możliwe jest zastosowanie jedynie X.org (protokół X11, biblioteka *libX11* dla klientów), które współpracuje z takimi sterownikami.

Ostatnia aktualizacja: 28 czerwca 2023.

<sup>1</sup> AMD porzuciła niedawno rozwój otwartego kodu FGLRX (Catalyst) na rzecz rozwiązań zamkniętych (AMDGPU-Pro).